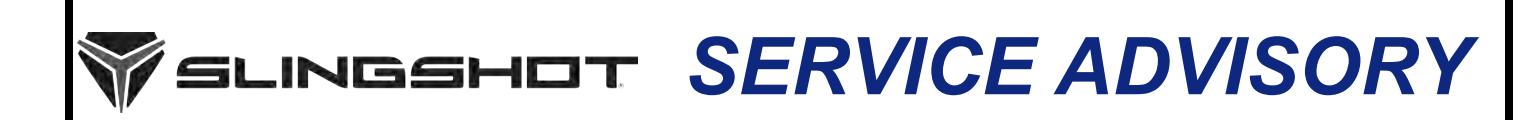

Release Date: February 29, 2024

SLI

Communication #: TSA-24-01

Model Year(s): 2021-2024

Expiration Date: February 29, 2025

- Confidential and Proprietary -

# VERSION: R01 (February 29, 2024)

IMPORTANT

If you are working with a printed copy, please verify you have the most current version of this document.

# SUBJECT: DISABLED SECURITY SYSTEM

# PURPOSE

Polaris has received feedback that the security system is not re-enabling after the vehicle battery voltage becomes low, or the vehicle has not been used for several days. As a result, the lock and unlock buttons are inoperative until the security system is enabled in Digital Wrench.

An updated VCM (Vehicle Control Module) software has been released to address this concern.

NOTICE This concern does not affect the immobilizer function of the VCM and the vehicle will start normally when the fob is within range.

# AFFECTED MODELS

| MODEL YEAR | MODELS                                                 | AFFECTED RANGE                                                                                                    |
|------------|--------------------------------------------------------|----------------------------------------------------------------------------------------------------|
| 2021-2024  | Slingshot S with Technology Package, SL,<br>SLR, R, LE | Reference Unit Inquiry on the dealer website or<br>the Service Communications list on the STOP<br>site to look up affected units. |

## **CUSTOMER NOTIFICATION**

Dealers should ONLY contact consumers who have logged a concern with their vehicle exhibiting the issue(s) defined in this Service Advisory. This Service Advisory is optional for consumers that are not reporting these concerns. Polaris will NOT be contacting consumers affected by this Service Advisory.

The information contained within this document is confidential and protected by U.S. and international copyright laws, and is the property of Polaris Inc. This document is provided for the sole use of authorized Polaris dealers and distributors. This document is not to be distributed, duplicated, or copied, digitally or otherwise, without the written consent of Polaris Inc.

## WARRANTY CLAIM INFORMATION

| 2021-2024 SLINGSHOT S WITH TECHNOLOGY PACKAGE, SL, SLR, R, LE |                                     |  |  |
|---------------------------------------------------------------|-------------------------------------|--|--|
| Advisory #                                                    | TSA-24-01                           |  |  |
| Claim Type                                                    | SA (Service Advisory)               |  |  |
| Labor Allowance                                               | 0.3 hours (18 minutes)              |  |  |
| Part Number / Description                                     | 0000541 (QTY 1) Bulletin Misc Labor |  |  |
| Parts Availability                                            | NA                                  |  |  |
| University of Polaris Video Training<br>Required              | NO                                  |  |  |

#### Claim Submission:

- US / Canada Dealers: On DEX, go to Service and Warranty > Warranty Claim and Extended Coverage > Start a New Warranty Claim. Select Service Advisory > Enter the VIN / PIN and Retrieve Registration. Select TSA-24-01 and Send Claim.
- International Dealers: On iDEX, go to Service and Warranty> Warranty Claims>Start a New Warranty Claim. Select Service Advisory > Enter the VIN / PIN and Retrieve Registration. Select TSA-24-01 and Send Claim.

## **COVERAGE PERIOD**

Coverage will begin on February 29, 2024. Coverage will expire on February 29, 2025.

## FEEDBACK FORM

A feedback form has been created for the technician to provide Polaris with an overall satisfaction rating for the instructions, provide comments on your experience or upload pictures/video. The form is viewable on mobile devices by scanning the QR code or on a PC by clicking **HERE**.

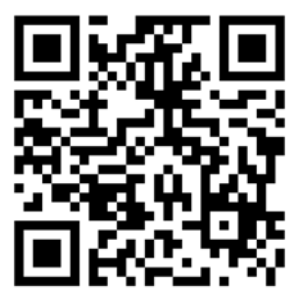

# ALARM SYSTEM OVERVIEW

To activate the alarm:

• Press the LOCK button on the key fob. The horn will sound and lights will flash briefly to confirm that the alarm is activated.

To deactivate the alarm (key fob must be within range):

• Press the UNLOCK button on the key fob or press the power button on the console panel while the key fob is within range.

The vehicle's key fob will become inactive if a period of 7 days has elapsed since last startup.

A battery voltage below 11.5 Volts will also cause the security function to become inactive.

- For AutoDrive transmission vehicles: Pressing the start button and/or the brake pedal will reestablish connection between the vehicle control module (VCM) and the key fob.
- For manual transmission vehicles: Pressing the start button and/or the clutch pedal will reestablish connection between the vehicle control module (VCM) and the key fob.

The information contained within this document is confidential and protected by U.S. and international copyright laws, and is the property of Polaris Inc. This document is provided for the sole use of authorized Polaris dealers and distributors. This document is not to be distributed, duplicated, or copied, digitally or otherwise, without the written consent of Polaris Inc.

# **REPAIR PROCEDURE**

## **TOOLS REQUIRED**

- · Safety Glasses
- Digital Wrench®
- Battery Charger

### **TSA-24-01 PROCEDURE**

### PROGRAMMING PROCEDURE

#### NOTICE

This update utilizes the vehicle update process in Digital Wrench II. If the transmission control module requires updating, perform the grid learn and kiss point learn procedures following the on-screen prompts.

#### IMPORTANT

During the VCM update, the gauge and other systems will power down and appear as though the vehicle is off. Do not disconnect or disrupt Digital Wrench during the update. Once the update is complete, all modules will power back on.

- 1. Park vehicle on a flat surface.
- 2. Shift vehicle to NEUTRAL
- 3. Apply parking brake.
- 4. Press START/STOP button to turn vehicle OFF.
- 5. Connect the battery to the recommended battery charger.

### IMPORTANT

Make sure the vehicle battery is connected to a 5 amp battery charger before proceeding. The battery needs to be maintained at 12.6v at all times.

- 6. Verify Digital Wrench version 1.0.61.3 or higher has been installed.
- 7. Connect MultiLink XP cables to PC and vehicle. Power on to ignition mode by pressing the brake pedal or pushing the start button twice. Do NOT start.
- 8. Open Digital Wrench II and select Auto Identify.
- 9. Select Vehicle Update.
- 10. Select the appropriate brake package equipped on the vehicle.
- 11. Select the appropriate paddle shifter configuration.
- 12. Select the appropriate engine calibration level.
- 13. Select Update to MY21+ FIX VCM Calibration.
- 14. Select Continue to begin programming.

- 15. If TCM was updated, perform grid learn and kiss point learn procedures following the on-screen prompts.
- 16. Go to *Info > Vehicle* tab. Verify VCM software version is 4082028 or higher.

## VERIFY SECURITY ENABLEMENT

- 1. From the home screen, select *Procedures*.
- 2. Select Slingshot Configuration.
- 3. Select Security Configuration.
- 4. Select Enable Key Fob Security.
- 5. Verify that the current security state is enabled.
- 6. If security is disabled, select *Enable Key Fob Security* on the right side of the screen.

| 2021 SLINGSHOT AMT                                                      |                          |
|-------------------------------------------------------------------------|--------------------------|
| Slingshot Configuration                                                 | _                        |
| Current Security State Is: Disabled                                     | Disable Key Fob Security |
| Select the corresponding button to change the Security Configuration of | Enable Key Fob Security  |
| Make a Selection                                                        |                          |
| B zonika Malar Convector 📈 Valori Sanand                                | DIQITAL WRENCH II        |

- 7. Power the vehicle off and press the lock button on the fob. Verify that the horn honks and lights flash.
- 8. Submit a Service Bulletin Warranty Claim for TSA-24-01.

The information contained within this document is confidential and protected by U.S. and international copyright laws, and is the property of Polaris Inc. This document is provided for the sole use of authorized Polaris dealers and distributors. This document is not to be distributed, duplicated, or copied, digitally or otherwise, without the written consent of Polaris Inc.

# **SLINGSHOT**

### Date: February 29, 2024 ATTN: All Service Personnel Subject: Service Advisory TSA-24-01 Released

### Service Advisory TSA-24-01

Polaris Industries Inc. has received feedback that on certain Model Year 2021-2024 Slingshot models the security system is not re-enabling after the vehicle battery voltage becomes low, or the vehicle has not been used for several days. As a result, the lock and unlock buttons are inoperative until the security system is enabled in Digital Wrench.

An updated VCM (Vehicle Control Module) software has been released to address this concern.

#### View TSA-24-01 Service Advisory

#### **Affected Units**

2021-2024 Slingshot S with Technology Package, SL, SLR, R, LE

Reference Unit Inquiry on the dealer website or the Service Communications list on the STOP site to look up affected units.

Please contact Polaris Service by phone at 800-330-9407 or through Ask Polaris with any questions or concerns.

Thank you for your attention.

Sincerely,

- Polaris Service

© 2024 Polaris Industries Inc. | 2100 Highway 55, Medina, MN 55340

### **Z-22-01 Service Advisory DEX Alert and STOP Post**

#### **DEX Alert / Stop Post**

Group: Communication Start Date: 2/29/2024 Removal Date: 5/29/2024 Title: Service Advisory TSA-24-01 Released Alert Text:

Polaris Industries Inc. has received feedback that on certain Model Year 2021-2024 Slingshot models the security system is not re-enabling after the vehicle battery voltage becomes low, or the vehicle has not been used for several days. As a result, the lock and unlock buttons are inoperative until the security system is enabled in Digital Wrench.

An updated VCM (Vehicle Control Module) software has been released to address this concern.

Click HERE to view TSA-24-01 Service Advisory